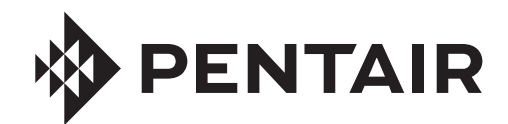

## **PENTAIR HOME** POUR ROBOT NETTOYEUR DE PISCINE CREUSÉE PROWLER® 930W

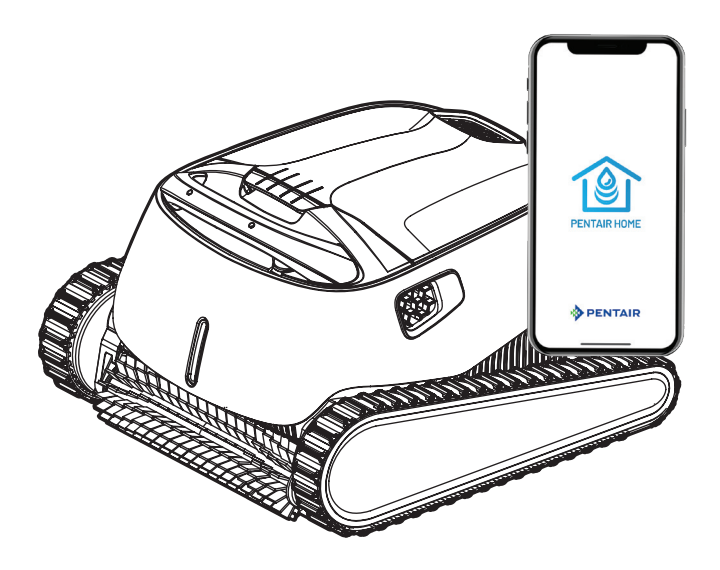

# GUIDE D'UTILISATION

IMPORTANTES CONSIGNES DE SÉCURITÉ LISEZ ET SUIVEZ TOUTES LES INSTRUCTIONS CONSERVEZ CES INSTRUCTIONS

Translated versions of this manual are available online at / La versión en español de este manual del producto, se puede encontrar en línea a / *La version française de ce manuel est disponible à* : <u>www.pentair.com/prowler-930w</u>

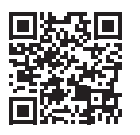

### **CONSIGNES DE SÉCURITÉ IMPORTANTES**

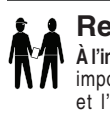

#### **Remarque importante :**

À l'installateur : Ce guide contient des renseignements importants sur l'installation, le fonctionnement et l'utilisation sécuritaire de ce produit. Ces

renseignements doivent être remis au propriétaire ou à l'utilisateur de cet équipement après l'installation du nettoyeur de piscine. A l'utilisateur : Ce manuel contient des renseignements importants qui vous aideront à utiliser et à entretenir ce nettoyeur de piscine. Veuillez le conserver pour vous y référer ultérieurement. Consultez Pentair pour toute question concernant cet équipement.

### **AVERTISSEMENT**

Avant d'installer ce produit, lire et suivre l'ensemble des instructions et avertissements compris avec le produit.

Le non-respect des avertissements et consignes de sécurité peut entraîner des blessures graves, le décès ou des dommages à la propriété. Composer le 800 831-7133 pour obtenir gratuitement des exemplaires supplémentaires de ces instructions.

#### Sécurité et renseignements à l'intention du consommateur

Ces nettoyeurs de piscine sont concus et fabriqués pour assurer des années de fonctionnement fiable et sécuritaire lorsqu'ils sont installés, utilisés et entretenus conformément aux instructions de ce manuel. Dans tout le manuel, les avertissements et les consignes de sécurité sont mis en évidence par le symbole « A ». S'assurer de lire et de respecter tous les avertissements et consignes.

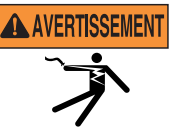

**RISQUE DE CHOC ÉLECTRIQUE** OU D'ÉLECTROCUTION. Cet appareil ne peut être branché qu'à une prise avec mise à la terre protégée par un disjoncteur différentiel de fuite à la terre (DDFT). Faites appel

à un électricien qualifié si vous ne pouvez pas vous assurer que la prise avec mise à la terre est protégée par un DDFT.

# AVERTISSEMENT

SUCCION DANGEREUSE. Ne vous amusez pas avec le nettoyeur ou le tuyau et ne l'appliquez pas sur le corps. Il risque de happer et d'arracher des cheveux ou des parties du corps. Le tuyau peut faire

trébucher les nageurs ou s'enrouler autour d'eux, ce qui pourrait entraîner la novade.

**AVERTISSEMENT** 

Ne faites pas fonctionner le robot nettoyeur lorsque des personnes

nagent dans la piscine. Le tuyau peut faire trébucher les nageurs ou s'enrouler autour d'eux, ce qui pourrait entraîner la novade.

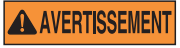

Gardez le robot nettoyeur de piscine hors de la portée des personnes à

capacités physiques, sensorielles ou mentales réduites, et ne laissez pas des personnes inexpérimentées ou qui ne possèdent pas les connaissances nécessaires l'utiliser sans une supervision appropriée et une compréhension adéquate des instructions.

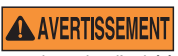

Pour réduire le risque de choc électrique, n'utilisez pas de rallonge pour brancher l'unité à l'alimentation électrique.

### **AVERTISSEMENT**

Pour éviter tout danger, un câble d'alimentation d'origine doit être

utilisé en tout temps, et remplacé au besoin par un technicien qualifié.

**AVERTISSEMENT** 

Débranchez l'alimentation principale quand vous procédez à un examen du robot nettoveur de la piscine.

AVERTISSEMENT

Gardez le robot nettoyeur de piscine hors de portée des enfants.

**AVERTISSEMENT** 

Ce produit contient un produit chimique considéré par l'État de

la Californie comme pouvant causer des cancers, des malformations congénitales ou d'autres problèmes au système reproductif.

ATTENTION

Pour éviter des blessures aux mains, l'opérateur doit tenir ses mains éloignées du mécanisme d'entraînement.

ATTENTION

Placez le bloc d'alimentation à 12 pieds (3,5 m) au moins du bord de la piscine lorsque vous utilisez l'appareil.

N'enterrez pas le cordon. Placez ATTENTION le cordon de façon à réduire les dommages pouvant être causés par des tondeuses à gazon, des taille-haies et d'autres appareils.

Lorsque vous soulevez le robot **ATTENTION** 

nettoveur de piscine, prenez garde de ne pas vous blesser le dos.

#### Renseignements généraux relatifs à l'installation Déclaration de la FCC

REMARQUE : Cet équipement a été testé et jugé conforme aux limites définies pour un dispositif numérique de classe B, conformément à la partie 15 de la règlementation FCC. Ces limites sont conçues pour fournir une protection raisonnable contre les interférences nuisibles dans une installation résidentielle. Cet équipement génère, utilise et peut émettre des fréquences radio, et garantit gu'aucune interférence ne se produira s'il est installé et utilisé conformément aux instructions. Si cet équipement produit des interférences nuisibles à la réception radiophonique et télévisée - ce qui peut être déterminé en allumant et éteignant l'équipement - il est recommandé à l'utilisateur d'essayer de corriger l'interférence au moven de l'une ou plusieurs des mesures suivantes :

- Réorientez ou déplacez l'antenne réceptrice.
- Augmentez la distance entre l'équipement et le récepteur.
- Branchez l'équipement à une prise de courant sur un circuit différent de celui auquel le récepteur est branché.
- Consultez le détaillant ou un technicien radio/TV expérimenté pour obtenir de l'aide.

Des changements ou modifications de cet équipement non expressément approuvés par la partie responsable de la conformité (Pentair) pourraient faire perdre à l'utilisateur l'autorisation d'utiliser cet équipement.

PENTAIR HOME pour robot nettoyeur de piscine creusée PROWLER® 930W Guide d'utilisation

### **CONSIGNES DE SÉCURITÉ IMPORTANTES**

#### Liste de vérification pour la préinstallation

Avant d'installer votre nettoyeur, passez en revue tous les avertissements et renseignements relatifs à la sécurité figurant dans ce guide et assurez-vous de bien les comprendre. Le non-respect de ces instructions ou une installation inadéquate du nettoyeur pourrait causer des dommages à la finition de la piscine ou au revêtement en vinyle. Pentair décline toute responsabilité à l'égard des réparations ou remplacements de ces structures ou composants de la piscine du client.

### Avant d'installer le nettoyeur dans une piscine avec revêtement en vinyle :

Vérifiez le revêtement de près pour détecter d'éventuels signes de détérioration ou de dommages attribuables à l'âge, aux produits chimiques, à des dommages aux parois de la piscine, etc. Si vous détectez des dommages, demandez à un spécialiste des piscines qualifié de procéder à toutes les réparations nécessaires. En outre, si des pierres, des racines, etc. se trouvent sous le revêtement, enlevez-les avant d'installer le nettoyeur.

Avant d'installer le nettoyeur dans une piscine en gunite ou une piscine partiellement ou complètement carrelée : Réparez les carreaux décollés et resserrez tous les anneaux de luminaires mal fixés.

### Avant d'installer le nettoyeur, nettoyez votre système de filtre :

Veillez à bien laver le filtre, ainsi qu'à effectuer un lavage à contre-courant, un rinçage et un vidage de tous les paniers. Le système doit être propre pour que le nettoyeur fonctionne correctement et qu'il atteigne toutes les zones de la piscine.

### Avant d'installer le nettoyeur, comprenez le champ d'application du nettoyeur :

Le nettoyeur est conçu pour débarrasser votre piscine des débris en quatre à six heures environ. Il peut mettre moins de temps, en fonction de la taille de la piscine. Le nettoyeur n'a pas été conçu pour nettoyer automatiquement des escaliers, des sorties de piscine, ou pour travailler sous une toile solaire. Il n'a pas été conçu non plus pour effectuer le nettoyage initial d'une nouvelle piscine ou pour l'ouverture de votre piscine en début de saison.

#### APRÈS l'installation du nettoyeur, assurez-vous que le nettoyeur fonctionne correctement :

Le nettoyeur peut nécessiter quelques réglages mineurs pour assurer son fonctionnement optimal et éviter des dommages à la finition de la piscine. Certains modèles de revêtement en vinyle sont particulièrement sensibles à l'usure de la surface, à l'effacement des motifs, au frottage de l'encre ou aux graves éraflures sur les motifs causées par des objets entrant en contact avec la surface en vinyle, y compris les nettoyeurs de piscine automatiques. Pentair n'est pas responsable de l'effacement de motifs, des abrasions ou des marques sur les revêtements en vinyle.

#### Exonération de responsabilité À propos de votre piscine et du nettoyeur

Une multitude de facteurs contribuent à la vie de votre piscine. Ces robots nettoyeurs de piscine sont des produits très passifs qui n'auront pas d'incidence sur la vie de votre piscine.

Sachez qu'avec le temps, la détérioration, la décoloration et la fragilisation de n'importe quelle finition de piscine peuvent être causées séparément par, ou en combinaison avec, l'âge, un déséquilibre chimique de l'eau de la piscine, une installation inadéquate et d'autres facteurs. Les robots nettoyeurs de piscine ne vont pas décoller ou user un « bon » revêtement de piscine. En fait, c'est l'inverse : c'est plutôt le revêtement de piscine qui finira par provoquer l'usure du nettoyeur.

La situation est la même pour les piscines creusées dotées d'un revêtement en vinyle, car les revêtements en vinyle sont également abimés par l'environnement et des facteurs tels que la chimie de l'eau de la piscine, la lumière du soleil et les abords de la piscine. C'est pourquoi avec le temps le vinyle peut devenir friable et cassant. De plus, les piscines avec revêtement en vinyle sont conditionnées par la qualité de l'exécution, la composition et l'installation du revêtement et la qualité de l'exécution et de la construction des murs de soutènement et du fond de la piscine. Tous ces facteurs peuvent contribuer à la défaillance du revêtement. L'existence de ces types de problèmes dans votre piscine n'est pas attribuable à l'utilisation ou au fonctionnement du nettoyeur. Le fabricant décline toute responsabilité à l'égard des réparations ou du remplacement de ces structures ou composants de la piscine du client.

Le propriétaire de la piscine doit assumer l'entière responsabilité à l'égard de l'état et de l'entretien de la surface de la piscine, de l'eau et du bord de la piscine.

### **CONSERVEZ CES INSTRUCTIONS**

### SERVICE À LA CLIENTÈLE/SOUTIEN TECHNIQUE

Pour toute question concernant la commande de pièces de rechange et les produits pour piscine Pentair, veuillez utiliser les coordonnées suivantes :

SERVICE À LA CLIENTÈLE (de 8 h à 16 h 30 – heures de l'Est et du Pacifique) Téléphone : 800 831-7133 Télécopieur : 800 284-4151

SOUTIEN TECHNIQUE Sanford, Caroline du Nord (de 8 h à 16 h 30, heure de l'Est) Téléphone : 919 566-8000 Télécopieur : 919 566-8920 Moorpark, Californie (de 8 h à 16 h 30, heure du Pacifique) Téléphone : 805 553-5000 (poste 5591) Télécopieur : 805 553-5515

#### SITE WEB

Consultez le site www.pentair.com pour en savoir plus sur les produits Pentair.

### **TABLE DES MATIÈRES**

| Importantes consignes de sécurité                                                                        | i                  |
|----------------------------------------------------------------------------------------------------|--------------------|
| Introduction<br>Tableau de bord de la piscine                                                            | <b>1</b><br>1      |
| <b>Configuration initiale</b><br>Création d'un compte Pentair Home<br>Couplage de Prowler à votre compte | <b>2</b><br>2<br>3 |
|                                                                                                    | -                  |
| Tableau de bord Prowler<br>Modes de nettoyage<br>Programmation d'un programme<br>de nettoyage            | <b>4</b><br>5<br>5 |

L'application Pentair Home est la solution idéale pour surveiller et contrôler à distance votre équipement de piscine, où que vous soyez.

Ce guide fournit des instructions sur la création d'un compte et l'utilisation de Pentair Home pour tirer le maximum de votre compte Pentair Home et de vos produits de piscine connectés.

#### Tableau de bord de la piscine

À partir du tableau de bord de la piscine de l'application Pentair Home, vous pouvez surveiller et contrôler à distance votre piscine et les appareils qui y sont connectés. Appuyez sur un appareil particulier pour afficher les commandes de l'appareil. À partir de n'importe quel autre écran, appuyez sur l'icône d'accueil [6] pour revenir au tableau de bord de la piscine.

Une fois qu'un appareil compatible a été ajouté à votre compte Pentair Home, vous pouvez accéder au tableau de bord de l'appareil en appuyant sur l'onglet correspondant. Pour un aperçu du tableau de bord du Prowler, consultez *Tableau de bord Prowler, page 4*.

- 1- Paramètres du tableau de bord : Ouvre l'écran Paramètres du tableau de bord de la piscine. Choisissez les appareils connectés qui s'afficheront sur votre tableau de bord de la piscine et l'ordre dans lequel ils apparaîtront.
- Alertes : Ouvre l'écran Alertes. Un point rouge symbolise une alerte active.
   Affiche les alertes archivées et les alertes sur les appareils courants.
- État du système : Affiche l'état actuel du système.
   Lorsque Pentair Home détecte un problème lié à un appareil connecté, les alertes de l'appareil concerné s'affichent ici.
- Onglets de l'appareil : Affiche l'état actuel des appareils connectés (pompe, chauffepiscine, chlorateur au sel, nettoyeur, etc.). Appuyez sur l'onglet d'un appareil particulier pour ouvrir son écran Device Settings (paramètres de l'appareil). ChemCheck aura son propre onglet d'appareil une fois couplé à votre compte Pentair Home.
- 5- Onglet Add a Device (ajouter un appareil) : Ouvre l'écran Add a Device (ajouter un appareil). Choisissez un appareil à lier à votre compte Pentair Home. Consultez Couplage de Prowler à votre compte à la page 3 pour de plus amples instructions.
- 6- Icône d'accueil : Retourne au tableau de bord de la piscine à partir de n'importe quel écran.

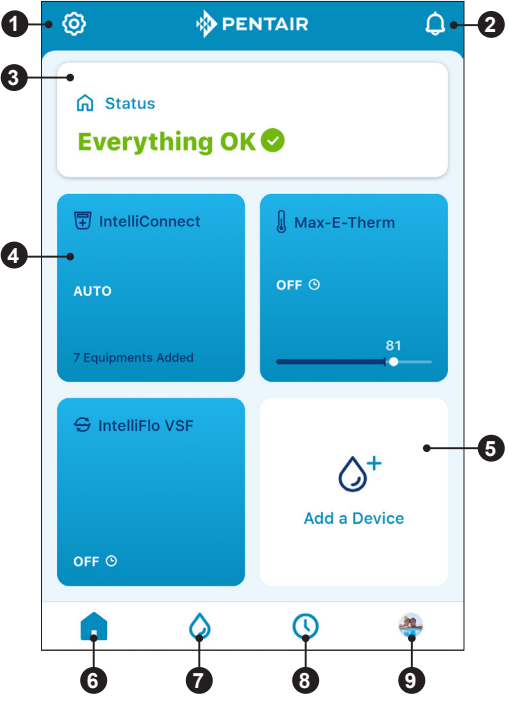

- 7- Icône My Devices (mes appareils) : Ouvre l'écran My Devices (mes appareils).
   Affiche tous les appareils connectés. Appuyez sur l'onglet d'un appareil particulier pour ouvrir son écran Device Settings (paramètres de l'appareil).
- 8- Icône Schedules (programmes) : Ouvre le calendrier des programmes. Affiche les programmes actifs des différents appareils connectés.
- 9- Icône Account/Profile (compte/profil) : Ouvre l'écran de votre compte Pentair Home. Modifiez votre profil de compte, contactez Pentair ou un professionnel de la piscine, consultez les informations sur la piscine ou définissez les paramètres de notification de l'application

#### Création d'un compte Pentair Home

Si vous avez déjà un compte dans l'application Pentair Home : Passer à Couplage de Prowler à votre compte, page 3.

Si vous n'avez PAS déjà un compte dans l'application Pentair Home : Suivez les étapes ci-dessous pour créer votre nouveau compte dans l'application Pentair Home.

 À partir du téléphone intelligent que vous avez choisi, téléchargez l'application Pentair Home à partir de l'App Store Google Play<sup>®</sup> (appareils Android<sup>®</sup>) ou Apple<sup>®</sup> (appareils iOS<sup>®</sup>).

Remarque : Les systèmes d'exploitation Apple doivent être pourvus de la version iOS® 11 ou plus récente. Les systèmes d'exploitation Android doivent être pourvus de la version 6.0 ou plus récente.

- Ouvrez l'application Pentair Home (

   à partir de votre téléphone intelligent.
- L'écran de connexion s'affiche. Appuyez sur SIGN UP (s'inscrire) au bas de l'écran.
- L'écran de bienvenue s'affiche. Consultez Figure 1.
- Saisissez votre adresse courriel (1) et un mot de passe (2) qui répond à toutes les exigences énumérées.
- Appuyez sur la case « Terms of Service » (modalités de service) (3) pour confirmer que vous avez lu les modalités de service. Passez en revue les modalités de service en appuyant sur TERMS OF SERVICE (modalités de service).

**Remarque :** Si vous le souhaitez, appuyez sur la case « Pentair Communications » (communications de Pentair) (4) pour recevoir les courriels de marketing de Pentair.

- 7. Cliquez sur CREATE AN ACCOUNT (créer un compte) (5).
- 8. L'écran Verify Your Emai (vérification de votre courriel) s'affiche (**Figure 2**) et un courriel de vérification est envoyé à l'adresse fournie.
- Vérifiez votre compte à l'aide du lien contenu dans ce courriel.
   Remarque : Si vous ne recevez pas de courriel de vérification, assurez-vous que votre adresse courriel a été saisie correctement. Si l'adresse est correcte, appuyez sur RE-SEND VERIFICATION (renvoyer

le courriel de vérification) (6). Si l'adresse est erronée, appuyez sur CHANGE EMAIL (modifier le courriel) (7) pour revenir à l'écran d'inscription et mettre à jour les informations.

- 10. Appuyez sur LOGIN (connexion) (8) et utilisez vos identifiants de compte pour vous connecter à votre compte Pentair Home.
- 11. L'écran Create Profile (créer un profil) s'affiche. Consultez Figure 3.
- Saisissez votre nom, votre numéro de téléphone et l'endroit où se trouve la piscine.
- 13. Appuyez sur l'onglet STANDARD ou METRIC (métrique) pour choisir les unités que votre application affichera.
- 14. Appuyez sur SAVE (enregistrer) pour sauvegarder les données du profil.
- 15. Passer à Couplage de Prowler à votre compte, page 3.

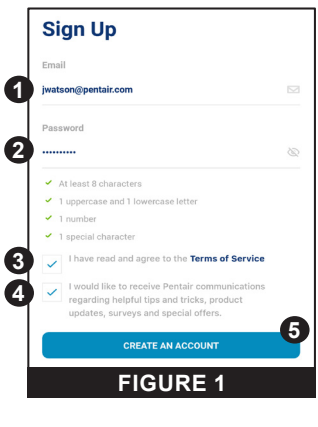

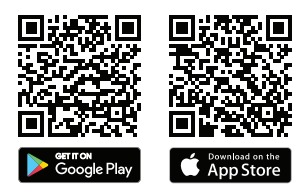

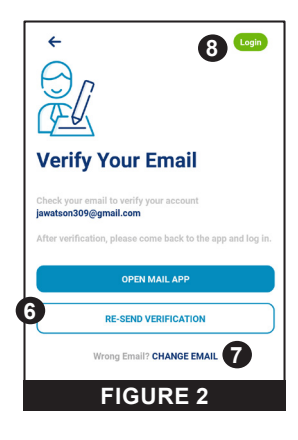

| Create profile                                                                                                    |  |
|----------------------------------------------------------------------------------------------------|--|
| Upload a profile photo                                                                                                    |  |
| Name                                                                                                    |  |
| John                                                                                                    |  |
| Country                                                                                                    |  |
| United States                                                                                                    |  |
| Primary Address                                                                                                    |  |
| 1620 Hawkins Ave.                                                                                                    |  |
|                                                                                                    |  |
| Sanford                                                                                                    |  |
| NC 🗸 27330                                                                                                    |  |
| entre internet<br>entre internet<br>entre internet |  |
| Phone Number                                                                                                    |  |
| +1 919 000 0000                                                                                                    |  |
| Select Units                                                                                                    |  |
| U.S. Standard<br>*F, MPH, Inch<br>Metric<br>*C, KPH, mm                                                                                                    |  |
| Save                                                                                                    |  |
| FIGURE 3                                                                                                    |  |

#### Couplage de Prowler à votre compte

Plusieurs fonctions du téléphone intelligent seront utilisées pour coupler Prowler à votre compte Pentair Home. Avant de vous connecter à l'application, assurez-vous aue :

- Le bloc d'alimentation est branché et fonctionne
- La technologie sans fil *Bluetooth*® de votre téléphone intelligent est activée.
- · Le service de localisation de votre téléphone intelligent est activé.
- · Pentair Home dispose des autorisations relatives à l'appareil photo de votre téléphone intelligent.

#### Pour coupler Prowler à votre compte :

- 1. Création de votre compte Pentair Home.
- 2. L'écran Pool Dashboard (tableau de bord de la piscine) s'affiche (FIGURE 4).

Appuyez sur ADD A DEVICE (ajouter un appareil) [1].

- 3. L'écran ADD A DEVICE (aiouter un appareil) s'affiche (FIGURE 5). Sélectionnez PROWLER 930W dans la liste des appareils.
- 4. L'écran d'installation (FIGURE 6) s'affiche. Appuyez sur CONTINUE (continuer).
- 5. La fonction appareil photo de l'application s'ouvre. Scannez le code QR qui se trouve sur le côté du bloc d'alimentation.
- 6. Appuyez sur votre nettoyeur pour commencer le couplage Bluetooth.
- 7. Une fois qu'une connexion Bluetooth a été établie et confirmée, l'écran Connect to WiFi (connecter au Wi-Fi) (FIGURE 7) s'affiche.
  - Appuyez sur CONNECT VIA WIFI (connecter par Wi-Fi) [2] pour commencer le couplage Wi-Fi.
  - Appuyez sur SKIP FOR NOW (passer pour l'instant) [3] pour sauter le couplage Wi-Fi. Les fonctions Cleaner History (historique du nettoyeur) et Remote Scheduling (programmation à distance) ne fonctionneront pas tant qu'une connexion Wi-Fi n'aura pas été établie.
- 8. L'écran Connect Your Device to WiFi (connecter votre appareil au Wi-Fi) s'affiche (FIGURE 8). Sélectionnez votre routeur Wi-Fi et saisissez le mot de passe. Appuvez sur CONTINUE (continuer).
- 9. L'écran Device Address (adresse de l'appareil) (FIGURE 9) s'affiche. Sélectionnez votre adresse à partir du menu déroulant Device Address et appuvez sur CONTINUE (continuer).
- 10. L'écran Nickname (surnom) s'affiche. Entrez le nom que vous souhaitez donner à votre nettoyeur dans Pentair Home. Appuyez sur SAVE (enregistrer).
- 11. La mention « Installation Completed » (installation terminée) s'affiche.

1  $\Diamond^{+}$ Add a Device FIGURE 4

> PENTAIR

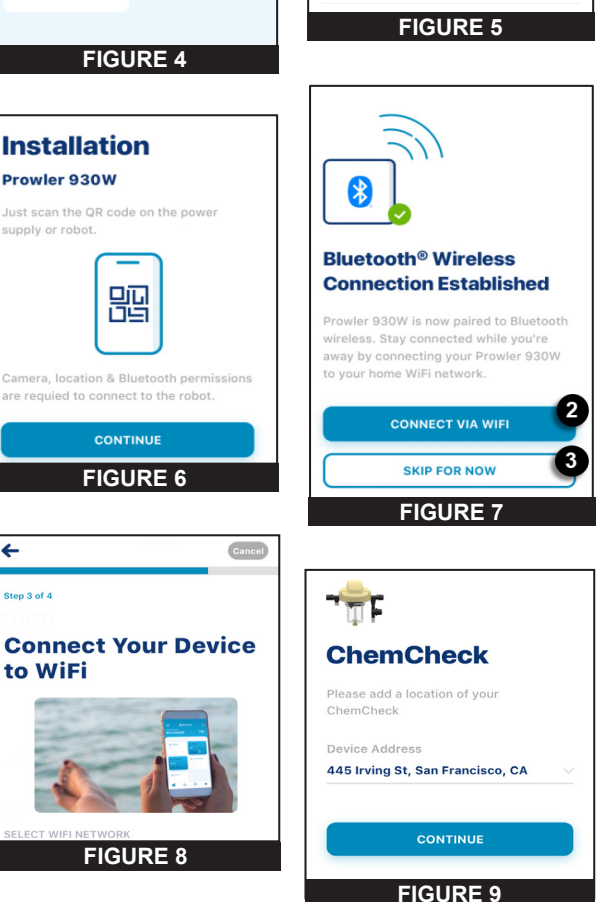

Add a Device

mCheck Water Quality Monit

Pool & Spa

IntelliSync

Che

### UTILISATION

#### Tableau de bord Prowler

Le tableau de bord Prowler est l'écran d'accueil de votre robot nettoyeur Prowler® 930W. Les durées d'exécution, la programmation, les notifications de l'appareil et la plupart des autres données relatives au nettoyeur sont accessibles à partir de cet écran.

- 1- État du robot : Affiche les données relatives aux cycles de nettoyage passés et à venir. Affiche également les informations relatives au cycle de nettoyage en cours, comme le pourcentage du temps de cycle terminé et le temps restant.
- 2- Programme REGULAR MODE (mode régulier) : Appuyez pour commencer un cycle de nettoyage unique de deux heures qui nettoie le fond, les parois et la ligne d'eau de la piscine. Le cycle de nettoyage peut démarrer immédiatement OU il est possible de programmer un démarrage différé.
- Programme FLOOR ONLY MODE (mode fond seulement) : Appuyez pour lancer un cycle de nettoyage unique d'une heure qui nettoie le fond de la piscine.
   Le cycle de nettoyage peut démarrer

immédiatement OU il est possible de programmer un démarrage différé.

- 4- Programme SPOT CLEAN (nettoyage ponctuel) : Appuyez pour ouvrir la fonction Spot Clean (nettoyage ponctuel). Consultez Nettoyage ponctuel, page 6 pour en savoir plus.
- 5- Programme SCHEDULE (programmer) : Appuyez pour ouvrir l'écran Scheduling (programmer). Consultez Programmation d'un programme de nettoyage, page 5 pour en savoir plus.
- 6- Paramètres de l'appareil : Appuyez pour ouvrir l'écran Prowler Settings (paramètres du Prowler). Cet écran permet d'accéder aux historiques d'exécution du nettoyeur, aux notifications et à d'autres paramètres du Prowler. Consultez Paramètres de l'appareil, page 6 pour en savoir plus.
- 7- Icône Home (accueil) : Appuyez pour revenir au tableau de bord de la piscine de n'importe quel écran.
- Prowler 930W Ö. 1 Robot Status Next: Last: Floor Only Spot Clean April 6, 8:00 AM April 5, 10:30 AM 25 1h 24m % Complete Time Remaining Programs Tap to Edit or Run 2 🔅 Regular Time: 2 hours 3 58 Floor Only Time: 1 hour 4 Spot Clean Control Your Robot Manually 6 • 🛱 Schedule Schedlue: Every 3 Days, 8:00am - 9:30am
- 8- Icône My Devices (mes appareils) : Appuyez pour ouvrir l'écran My Devices (mes appareils). Affiche tous les appareils connectés. Appuyez sur l'onglet d'un appareil particulier pour ouvrir son écran Device Settings (paramètres de l'appareil).
- **9– Icône Schedules (programmes) :** Appuyez pour ouvrir l'écran Schedules (programmes). Affiche les programmes actifs des différents appareils connectés.
- 10- Icône Account/Profile (compte/profil) : Appuyez pour ouvrir l'écran Account (compte). Modifiez votre profil (Edit Profile), contactez Pentair ou un professionnel de la piscine, consultez les informations sur la piscine.

PENTAIR HOME pour robot nettoyeur de piscine creusée PROWLER® 930W Guide d'utilisation

#### Modes de nettoyage

La Prowler 930W dispose de deux modes de nettoyage Floor Only (fond seulement) et Regular (régulier).

**Floor Only** (fond seulement) : Un cycle de nettoyage d'une heure qui nettoie le fond de la piscine seulement. Le nettoyeur ne grimpera sur les parois de la piscine, et ne nettoiera pas les parois et la ligne d'eau durant ce mode de nettoyage.

**Regular (régulier) (fond, parois et ligne d'eau)** : Un cycle de nettoyage de deux heures qui nettoie le fond, les parois et la ligne d'eau de la piscine.

#### Programmation d'un programme de nettoyage

En cliquant sur l'onglet Schedule (programme), au bas du tableau de bord Prowler, l'écran Schedule Setup (configuration du programme) s'affiche. Cet écran vous permet de programmer un nouveau programme de nettoyage automatique ou de modifier un programme existant.

### Pour programmer un programme de nettoyage :

- 1. Assurez-vous que le commutateur Status (état) (1) est en position ENABLED (activé).
- Réglez le Cleaning Mode (mode de nettoyage) souhaité en appuyant sur la description du mode en surbrillance (2). Choisissez entre FLOOR ONLY (fond seulement) et REGULAR (régulier). Consultez *Modes de nettoyage* ci-dessus pour obtenir une explication de chaque mode.
- Réglez le Start time (heure de début) (3). Le nettoyeur commencera ses cycles de nettoyage programmés à l'heure définie.
- Sélectionnez la fréquence à laquelle votre nettoyeur effectuera un cycle de nettoyage automatique au cours de la semaine (4).
  - 1 DAY (jour) = le nettoyeur effectuera un cycle par jour
  - 2 DAYS (jours) = le nettoyeur effectuera un cycle tous les deux jours
  - 3 DAYS (jours) = le nettoyeur effectuera un cycle tous les trois jours
- Appuyez sur la touche à bascule REPEAT EVERY WEEK (répéter chaque semaine)
   (5) pour permettre l'exécution du programme chaque semaine.

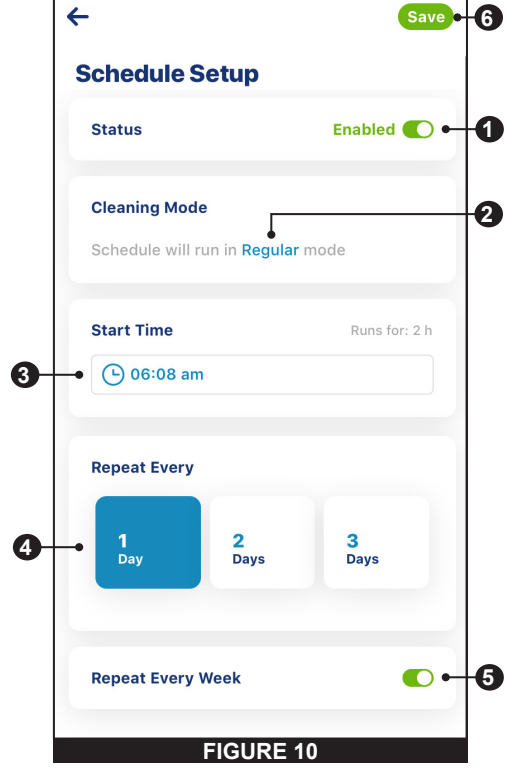

6. Appuyez sur SAVE (enregistrer) (6) pour sauvegarder le programme défini.

#### Nettoyage ponctuel

Le mode Spot Clean (nettoyage ponctuel) vous permet de diriger manuellement votre nettoyeur vers certaines zones de la piscine.

Appuyez sur l'onglet Spot Clean (nettoyage ponctuel) du tableau de bord Prowler pour ouvrir l'écran Spot Clean (FIGURE 11).

Le nettoyeur peut être dirigé de deux manières dans la piscine :

- Manette intégrée (par défaut) : Guidez le nettoyeur à l'aide de votre pouce
- Contrôle par inclinaison : Guidez le nettoyeur en inclinant votre téléphone dans la direction appropriée.
   Appuyez sur le commutateur TILT PHONE TO CONTROL (incliner le téléphone pour contrôler) pour activer le contrôle par inclinaison.

#### Paramètres de l'appareil

Il est possible d'accéder aux paramètres de l'appareil en appuyant sur l'icône Device Settings (paramètres de l'appareil) ((iii) en haut à droite du tableau de bord du Prowler (consultez *Tableau de bord Prowler à la page 4*).

- **1– Product Overview (aperçu du produit) :** Affichez et modifiez les informations générales sur votre Prowler, comme l'adresse de la piscine, la version logicielle de votre Prowler et l'ID de l'appareil.
- 2- Notifications : Contrôlez où et comment les notifications des appareils sont diffusées.
- 3- Product Support (soutien du produit) : Ouvre <u>www.pentair.com</u> dans l'application.
- 4- Contact a Professional (contacter un professionnel) : Utilisez votre adresse pour trouver et contacter un professionnel des piscines local.
- 5- Wi-Fi : Affichez et mettez à jour le réseau Wi-Fi auquel est couplé votre Prowler, ainsi que la plus récente intensité du signal rapportée.
- 6- Direct Connect (connexion directe) : Programmez et utilisez le nettoyeur sans connexion Internet grâce à la technologie sans fil Bluetooth<sup>®</sup>.
- 7- LED Configurations (configurations des DEL) : Activez ou désactivez le voyant lumineux à DEL du nettoyeur ou réglez son fonctionnement.
- 8- Run History (historique de fonctionnement) : Visualisez les données de fonctionnement ainsi que l'historique et les erreurs de votre nettoyeur. Le nettoyeur doit être connecté au Wi-Fi pour la collecte et l'affichage de ces informations.
- 9- Remove Device (supprimer l'appareil) : Supprimez votre Prowler de votre compte Pentair Home.

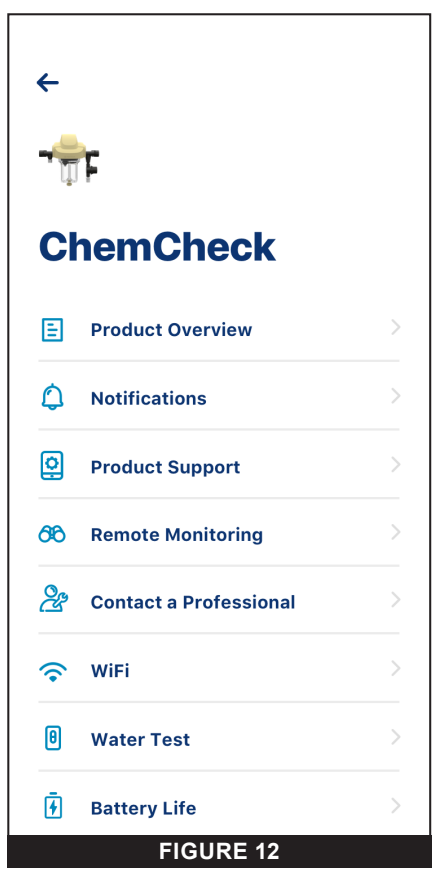

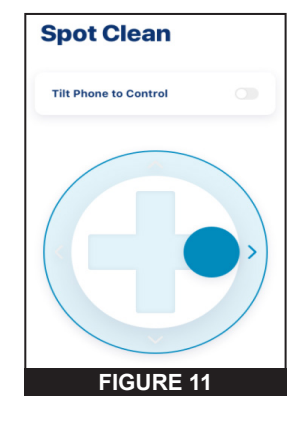

### REMARQUES

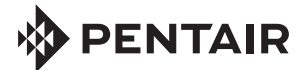

1620 HAWKINS AVE., SANFORD, NC 27330 • 919 566-8000 10951 WEST LOS ANGELES AVE., MOORPARK, CA 93021 • 805 553-5000

#### WWW.PENTAIR.COM

Les marques de commerce et logos Pentair indiqués sont tous la propriété de Pentair. Les marques de commerce et logos de tiers déposés et non déposés sont la propriété de leurs propriétaires respectifs. Apple® et App Store® sont des marques déposées d'Apple, Inc. aux États-Unis et dans d'autres pays. iOS® est une marque déposée de Cisco Technology, Inc. aux États-Unis et dans d'autres pays. Google Play® et Android® sont des marques déposées de Google LLC aux États-Unis et dans d'autres pays. Le mot servant de marque et le logo Bluetooth® sont des marques déposées de Bluetooth SIG, Inc. aux États-Unis et dans d'autres pays. Les autres marques déposées et de commerce appartiennent à leurs propriétaires respectifs. Dans la mesure où Pentair améliore constamment ses produits et services, la société se réserve le droit d'en modifier les spécifications sans préavis.

© 2021 Tous droits réservés. Ce document peut faire l'objet de modifications sans préavis.

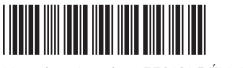

Numéro de pièce 372161 RÉV. A 4/6/21